Wireless Carplay AK-743

Product Specification

PDF

### directory

| 1.       | Pro                                              | duct Overview        |  |  |
|----------|--------------------------------------------------|----------------------|--|--|
| 2.       | Ing                                              | redient list         |  |  |
| 3.       | Pro                                              | oduct Parameter      |  |  |
| 4.5      | SD d                                             | card specifications  |  |  |
| 5.<br>6. | 5. Wiring instructions<br>6. Camera Installation |                      |  |  |
| 7.       | int                                              | erface specification |  |  |
|          | Α.                                               | iPhoneCarplay        |  |  |
|          | В.                                               | Android Auto         |  |  |
|          | C.                                               | Bluetooth music      |  |  |
|          | D.                                               | Vehicle data logger  |  |  |
|          | F                                                | bluetooth            |  |  |
|          | G.                                               | set up               |  |  |
|          | 8.                                               | fault resolution     |  |  |
|          | 9.                                               | Product Parameter    |  |  |

## 1. Product Overview

|                    |             |              | • 🤋 • 🕤              |
|--------------------|-------------|--------------|----------------------|
| MusicName<br>music | CarPlay     | Android Auto | AirPlay<br>Audio Out |
| Ú .                | <b>_</b> ») | ×            |                      |

7MIRROR uses two wide-angle cameras mounted inside and outside the vehicle to capture images of the surrounding area and transmit them in real time to an integrated device. With the help of this system, drivers can visualise

obstacles and pedestrians around the vehicle, effectively reducing accidents such as scrapes, collisions and collapses. This product can record all the driving images to avoid "bumper sticker" disputes.

# $4 \quad (1)$

# 2. Product Accessory List

| name                         | photograph | clarification                                                                                                    | quantities |
|------------------------------|------------|----------------------------------------------------------------------------------------------------|------------|
| hosts                        |            | Full HD display<br>(1024*600) / Dual<br>Channel Camera /<br>Touch /Bluetooth /<br>SD card recording/USB<br>Interface Type Interface<br>Power | 1          |
| power cable                  |            | Type Power Cord/7V~32V/<br>3A Current/Integrated<br>Cable/<br>Cigarette lighter power<br>supply                                              | 1          |
| pull-back lens               |            | AHD FHD (1080P)/4PIN<br>BMW                                                                                                    | selectable |
| Headphone<br>extension cable |            | Pull-back headset/6m<br>/2.5mm headset + 4-pin<br>BMW<br>Headband / double<br>shielded / with<br>reversible connector                        | selectable |
| Surveillance Base            |            | Supports the display<br>and secures it to the<br>centre console                                                                              | 1          |
| SDcard                       |            | 32G                                                                                                    | 1          |
| Camera Extension Cord        |            | Rear View<br>Mirror/10m/ BMW<br>Head/Double<br>Shield/4<br>Core                                                                              | 1          |

部分产品与实物略有不同请以购买实物为准

# 3. Product D escription

|                  | multilingualism          | Simplified Chinese/<br>Traditional Chinese/English<br>English/Russian/Spanish/<br>French/German |
|------------------|--------------------------|-------------------------------------------------------------------------------------------------|
| systems          | operating interfac       | e Graphical menu operation                                                                      |
|                  | operating mode           | touching                                                                                        |
|                  | video input              | 2 HD video inputs                                                                               |
| video input      | video mode               | Default startup logging with no missing seconds                                                 |
| video input      | video format             | 2K H.264 video, 2 video channels saved separately                                               |
|                  | real time display        | IPS screen                                                                                      |
| video display    | local replay             | Local playback, watch anytime                                                                   |
|                  | screensaver              | Screensaver can be set to: Off / 1 minute / 5 minutes                                           |
| inverted display | inverted display         | Automatic switching to rear view                                                                |
| interced alopidy | Stern line<br>adjustment | Adjustment of commutation lines for various models                                              |
|                  | wireless network         | Support iOS Apple CarPlay and Android Auto system                                               |
|                  | bluetooth                | Support Bluetooth music playback                                                                |
| Smart connection | tune                     | Supports for connection to car radio                                                            |
| Video Storage    | SD card                  | CLASS10U1: up to 256GB                                                                          |
| Audio section    | microphones              | Support microphone recording, menu can be set to off                                            |

|                            | voice control                  | Support voice control, can be set to close the menu                                                                                             |  |
|----------------------------|--------------------------------|----------------------------------------------------------------------------------------------------|--|
|                            | ancillary                      | Audio output port for audio playback through<br>car stereo                                                                                      |  |
| power component            | input power                    | Car charger supports 9V-12V wide voltage with power<br>protection circuits for surge, overload,<br>overvoltage, undervoltage and short circuit. |  |
| electricity<br>consumption | bi-<br>directionality<br>video | Less than 10 watts (on-screen display, dual-<br>channel camera recording)                                                                       |  |
|                            | operating<br>temperature       | -20~65°C                                                                                                    |  |
|                            | cool off                       | passive cooling                                                                                                    |  |
| other                      | Video Time                     | Video recording duration can be set                                                                                                    |  |
|                            | Channel<br>Trigger<br>Delay    | Reverse signal delay can be set                                                                                                    |  |
|                            | Camera<br>mirroring            | The camera supports mirrored display and the menu can be set to                                                                                 |  |

部分产品功能与实物略有不同请以购买实物为准

# 4. SDCardS pecifications

The quality of the SD card has a great impact on the stability of video recording. To record video safely, use SD cards from major brands such as SanDisk, Kingston, Toshiba and Samsung. The speed certification must be at least Class10.

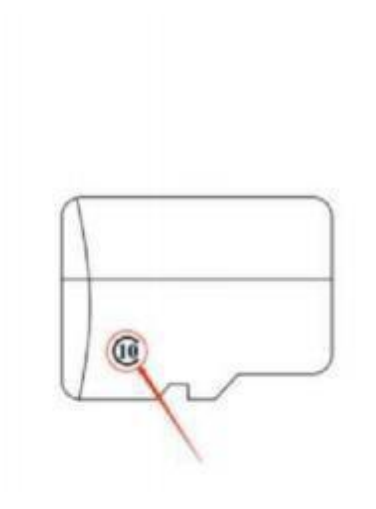

# 5. Wiring Instructions

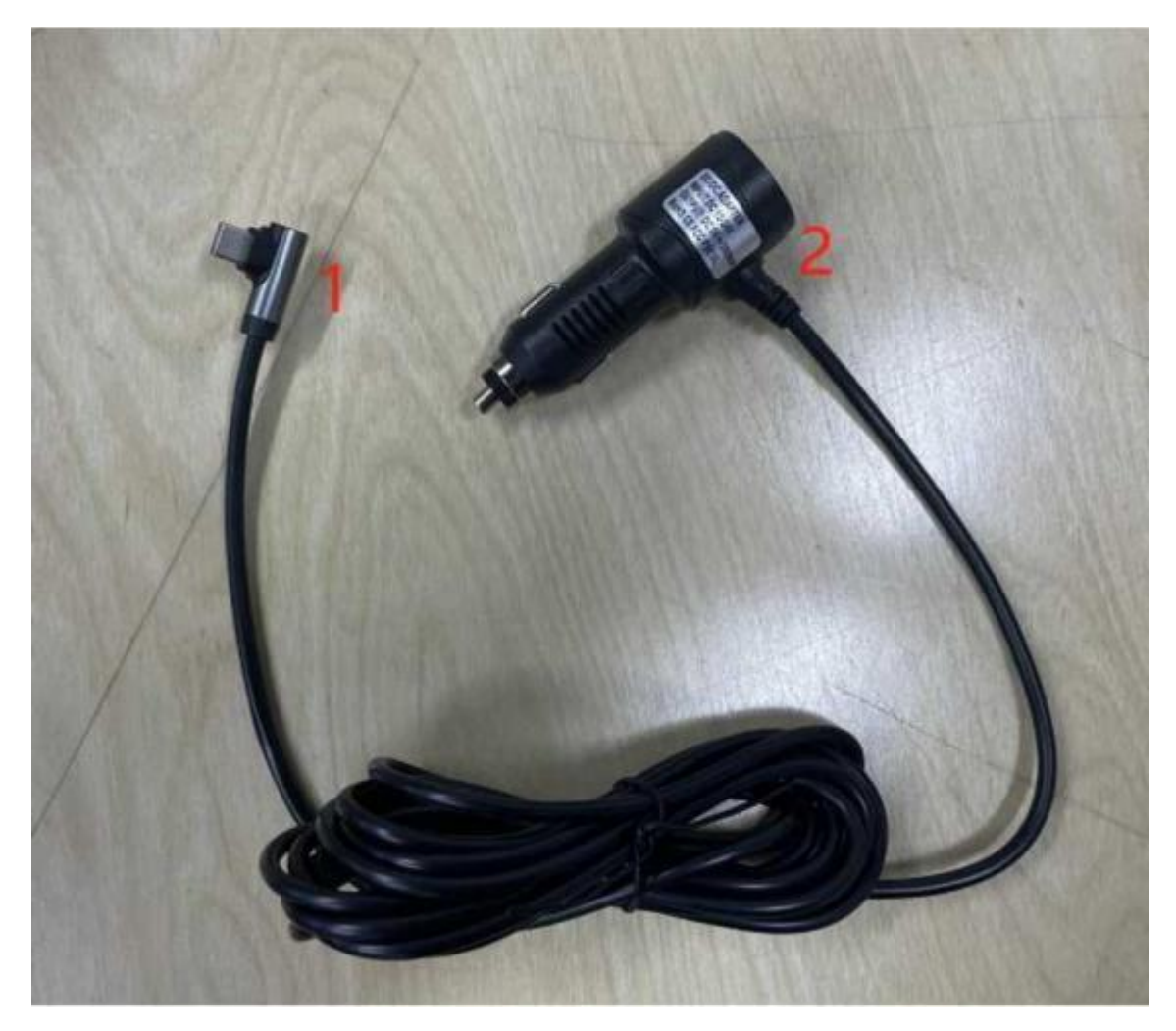

| harbours          | clarification                                                                                                    |
|-------------------|----------------------------------------------------------------------------------------------------|
| C-interface       | Monitor Power Interface                                                                                                    |
| Cigarette charger | Cigarette lighter direct power<br>Note: This product comes standard with a cigarette<br>charger. If you don't use our original charger, you<br>need to buy a compliant and high quality cigarette<br>lighter charger, otherwise it is easy to damage the<br>machine or cause other injuries due to insufficient<br>voltage and heat generation<br>Otherwise, it is easy to damage the machine or cause<br>other injuries due to insufficient voltage and heat |

# 6. Camera Installation

Determine the drilling position, find the suitable mounting position in the licence plate attachment, mark it with a pen and then drill the appropriate size screw holes. Fix the camera to the rear of the car with screws, the reversing trigger wire (red thin wire) needs to be connected to the positive terminal of the reversing light, and finally connect to the monitor with the camera extension cable.

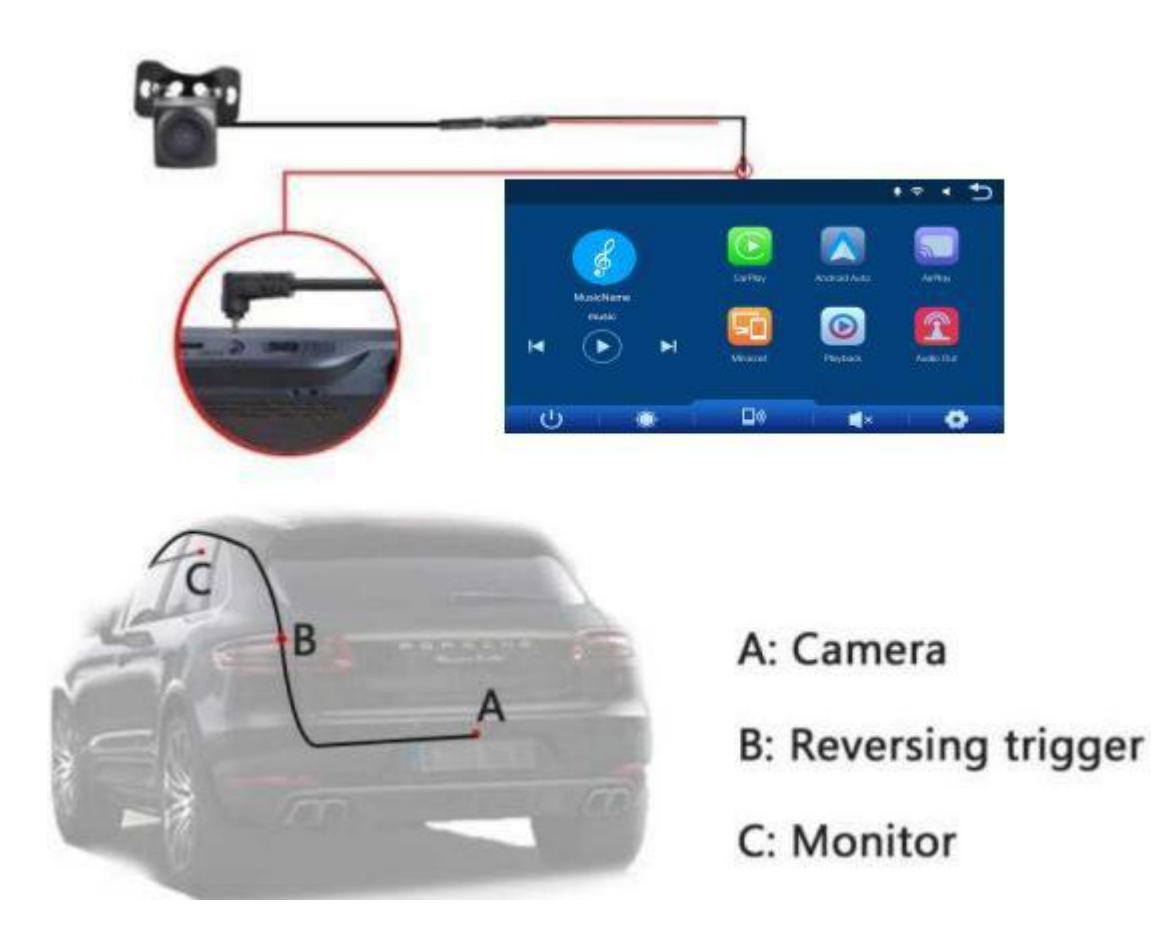

### 部分产品功能与实物略有不同请以购买实物为准

# 7. interface specification

|           |              |              | 🕈 ۲ 🤋 ۱   |
|-----------|--------------|--------------|-----------|
| MusicName | CarPlay      | Android Auto | AirPlay   |
| music     | Miracast     | Playback     | Audio Out |
|           | <b>□</b> .») | ×            |           |

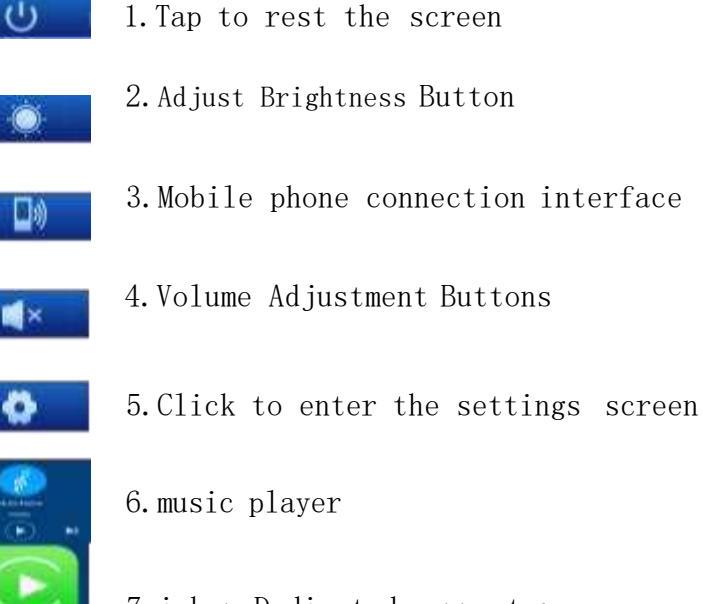

- 7. iphoneDedicated connectors
- 8. Android-only casting

CorPia

idiroid Aut

AirPla

9. iphoneDedicated casting

- Miracast
- 10. Android Professional Casting

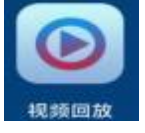

11. Video Playback Portal

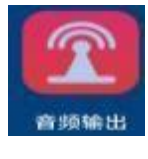

12. Audio Output Selection

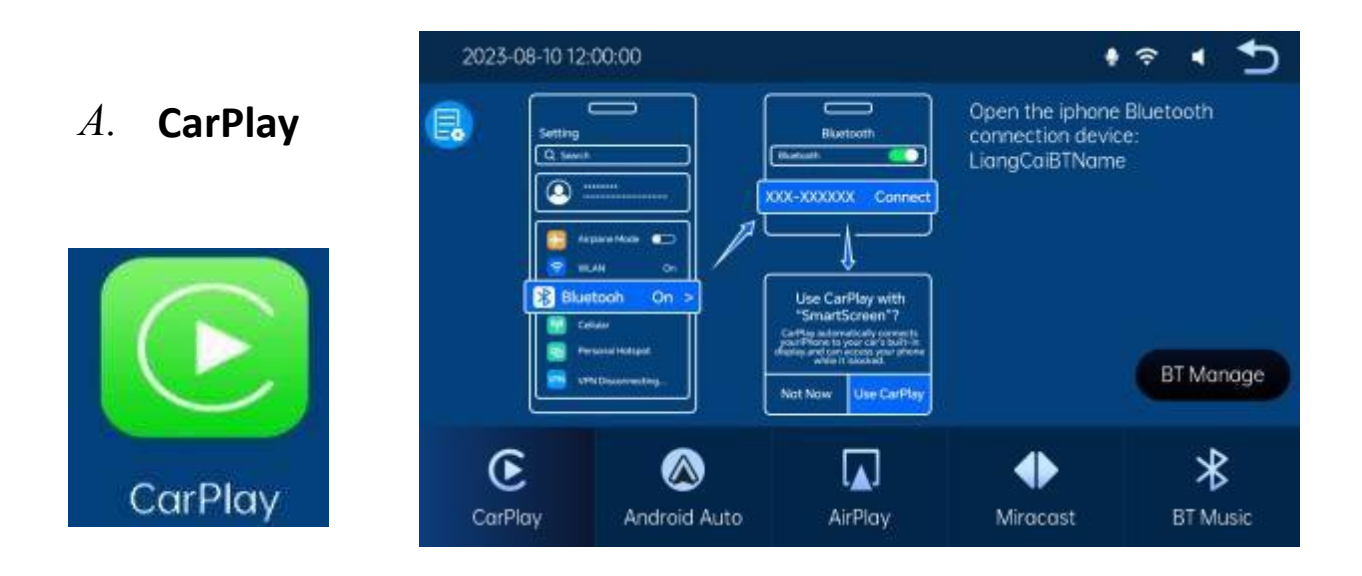

As shown in the picture above, click the [AppleCarPlay] button to enter AppleCarPlay, click the [Bluetooth Management] option in the interface, and connect with your mobile phone by Bluetooth to enter the CarPlay interface. After

powering on, the machine will automatically connect to the last connected mobile phone.

(Disconnect by turning off the button, AppleCarplay option is only supported

for iPhone, turn off your phone's button to disconnect).

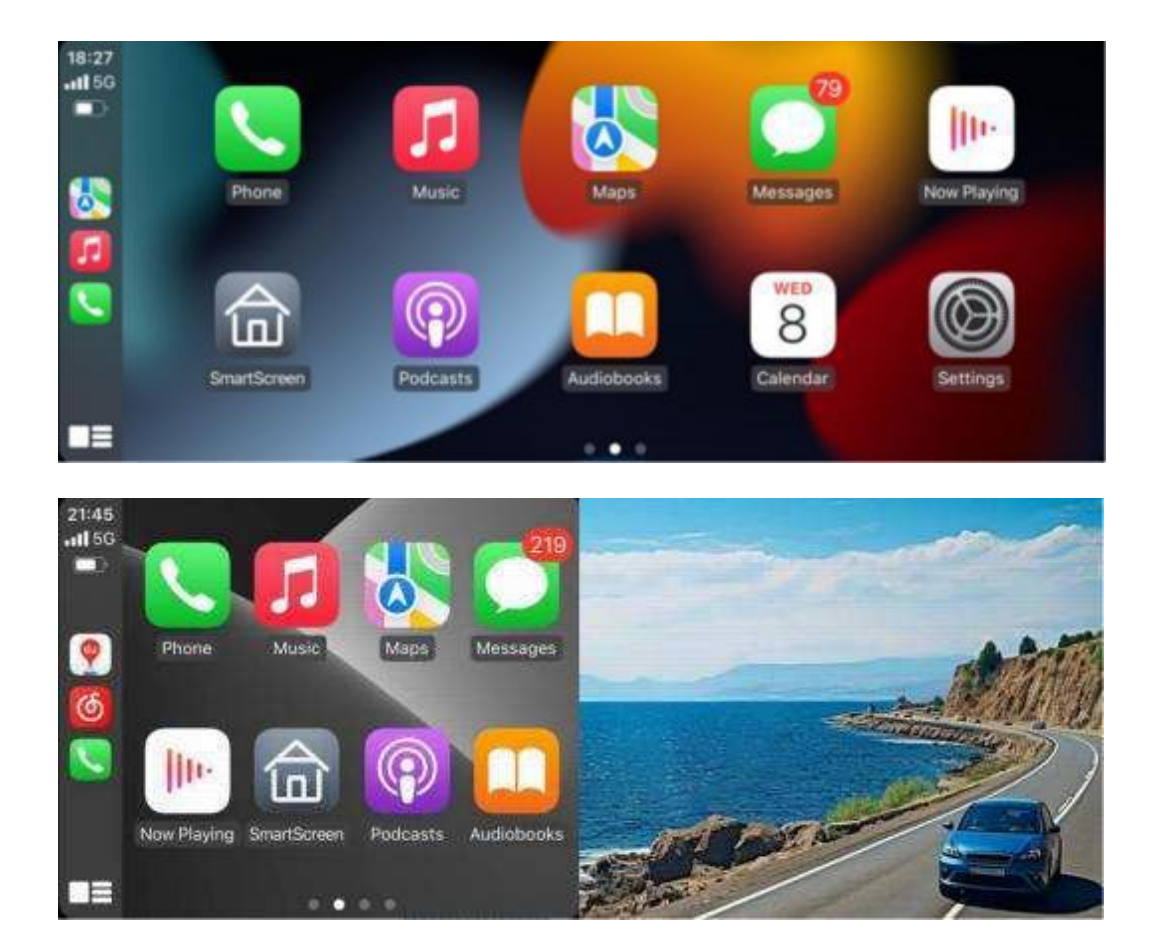

### B. Andorid Auto

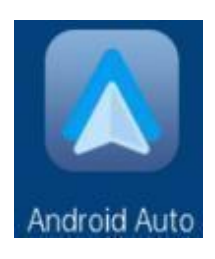

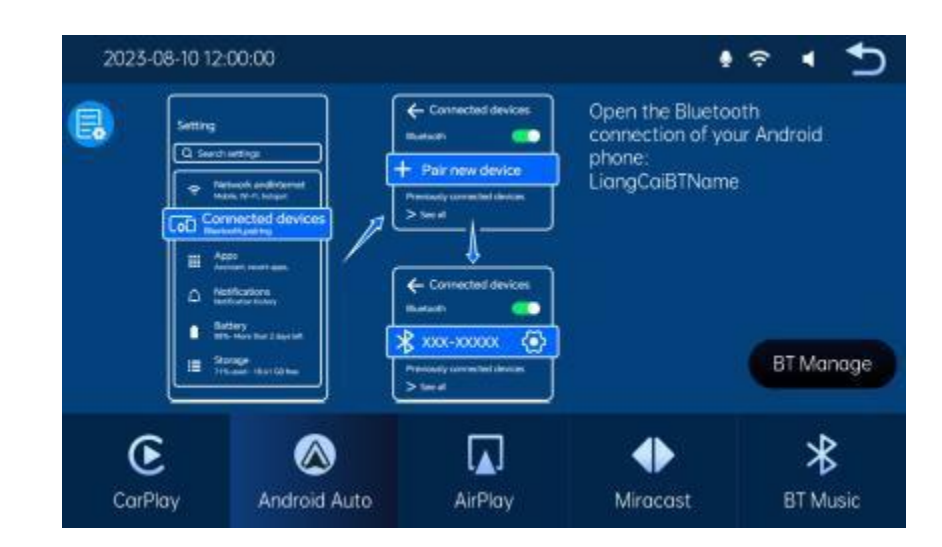

Turn on your phone's and Bluetooth first, then select the [AndroidAuto] option, click the [BTManage] option on the interface and connect your phone's Bluetooth to access the AndroidAuto interface.

### (Disconnect by turning off the button)

When you change mobile phones, the connection data of the previous mobile phone will be cleared.

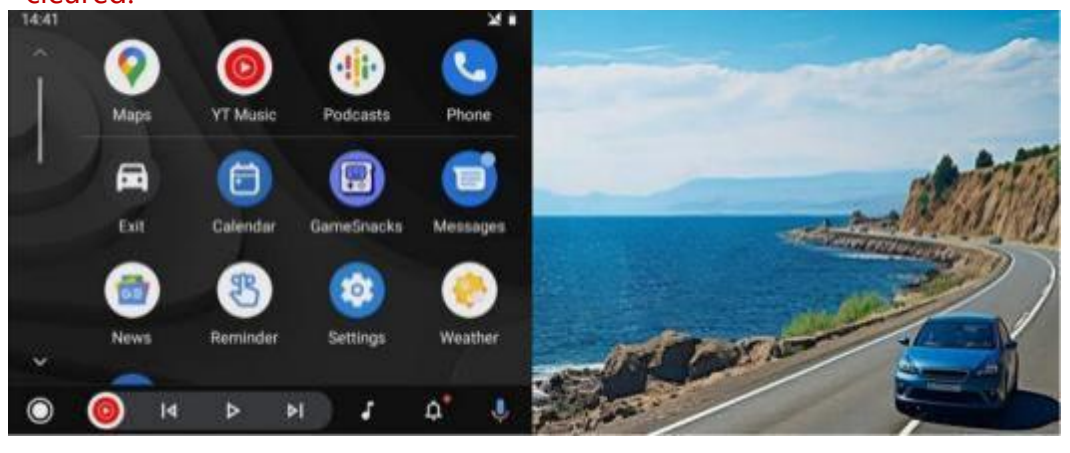

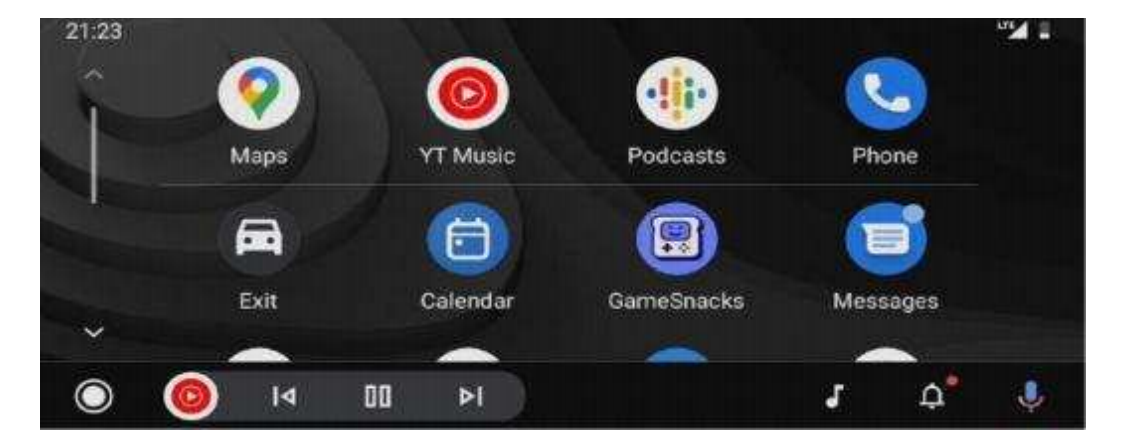

# C. Bluetooth music

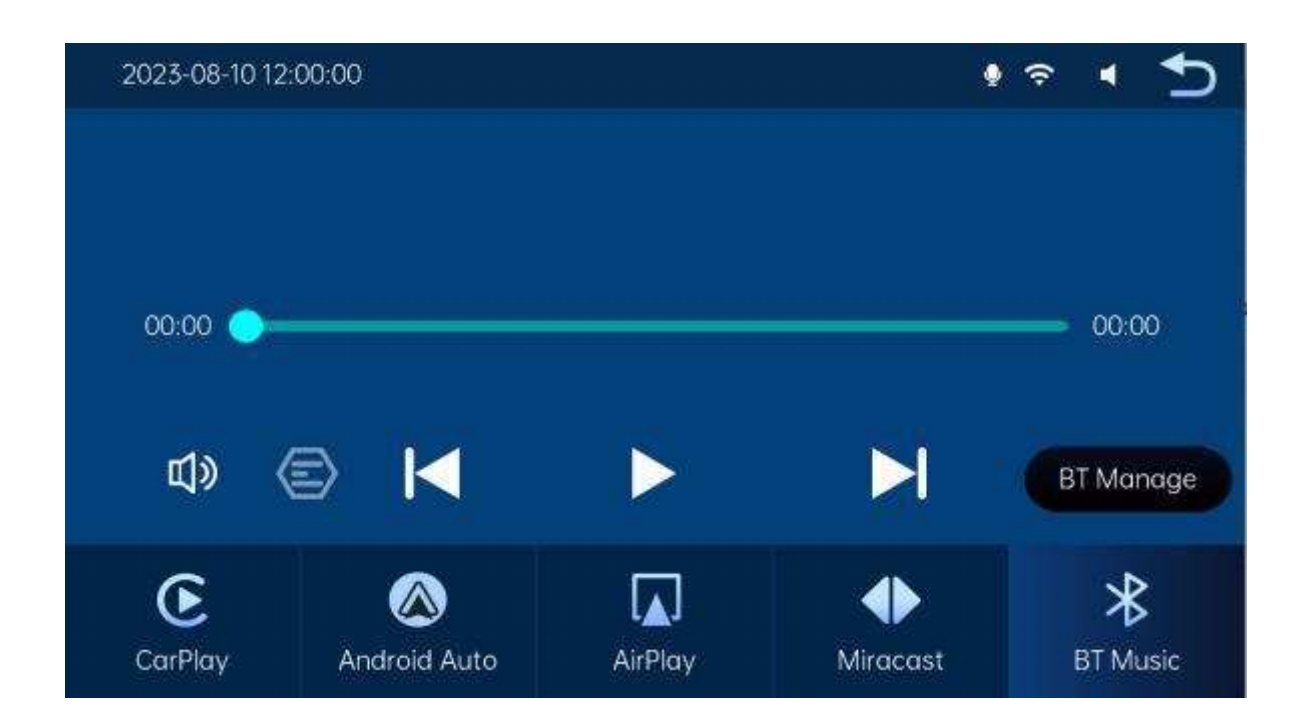

Firstly turn on your phone's and Bluetooth, Then select the [Bluetooth.Music]option. Tap the [BTManage] option on the interface to connect your mobile phone with Bluetooth connection and start playing music.

### K F F

The buttons correspond to previous page, play /pause and next page respectively.

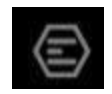

Click the Lyrics button to display the lyrics.

(Some mobile music player apps don't support displaying lyrics)

### D. Vehicle Records

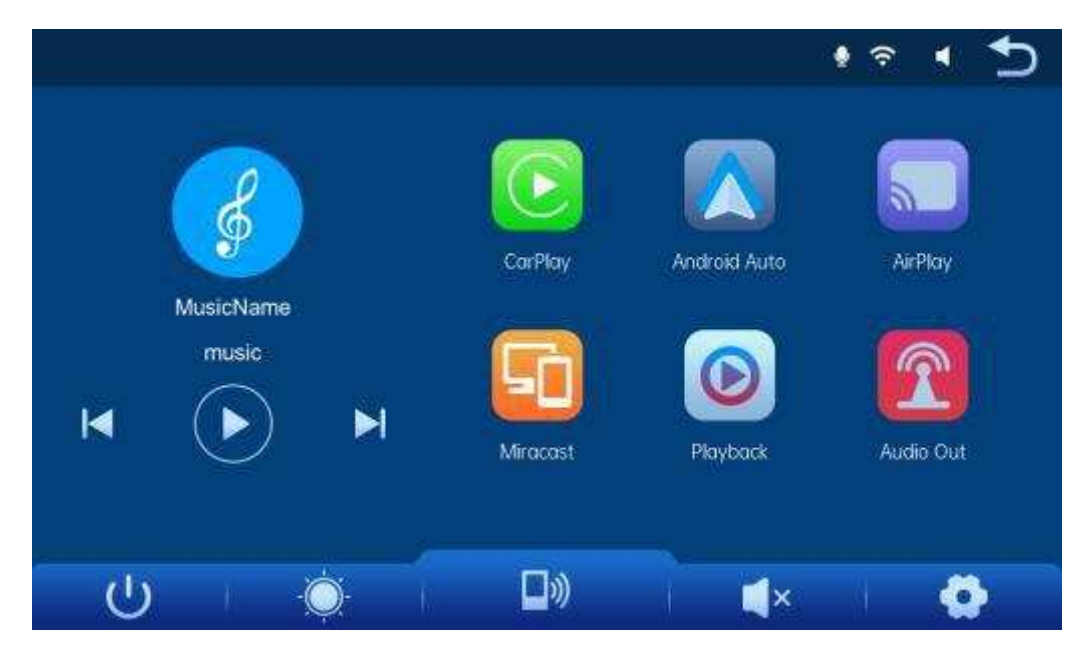

As shown in the picture above, the music playback interface will be displayed in the main page, click in to play music.

### E. FM

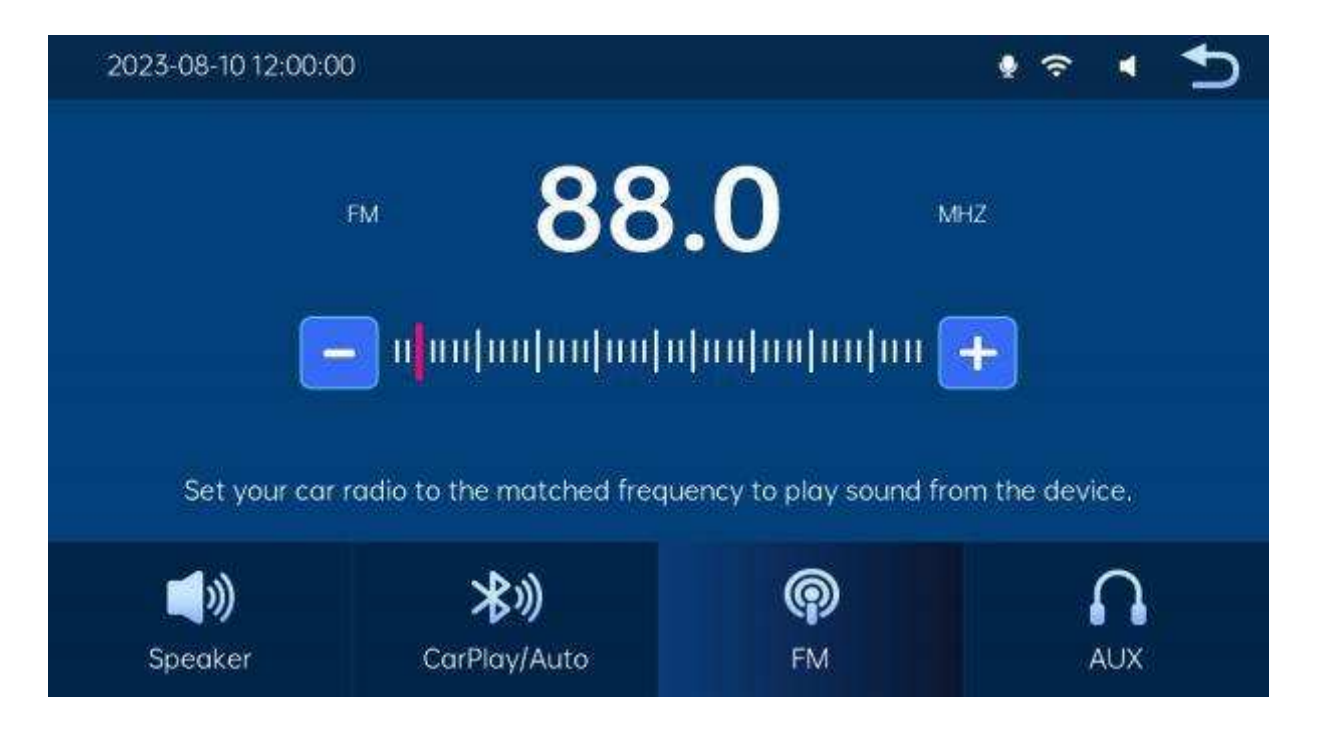

As shown in the picture, click the button to enter the function: it can send out the sound of the device, receive it with the original radio, and play it through the original speakers to enjoy the original sound. Matching wires are needed to use it.

# F. bluetooth

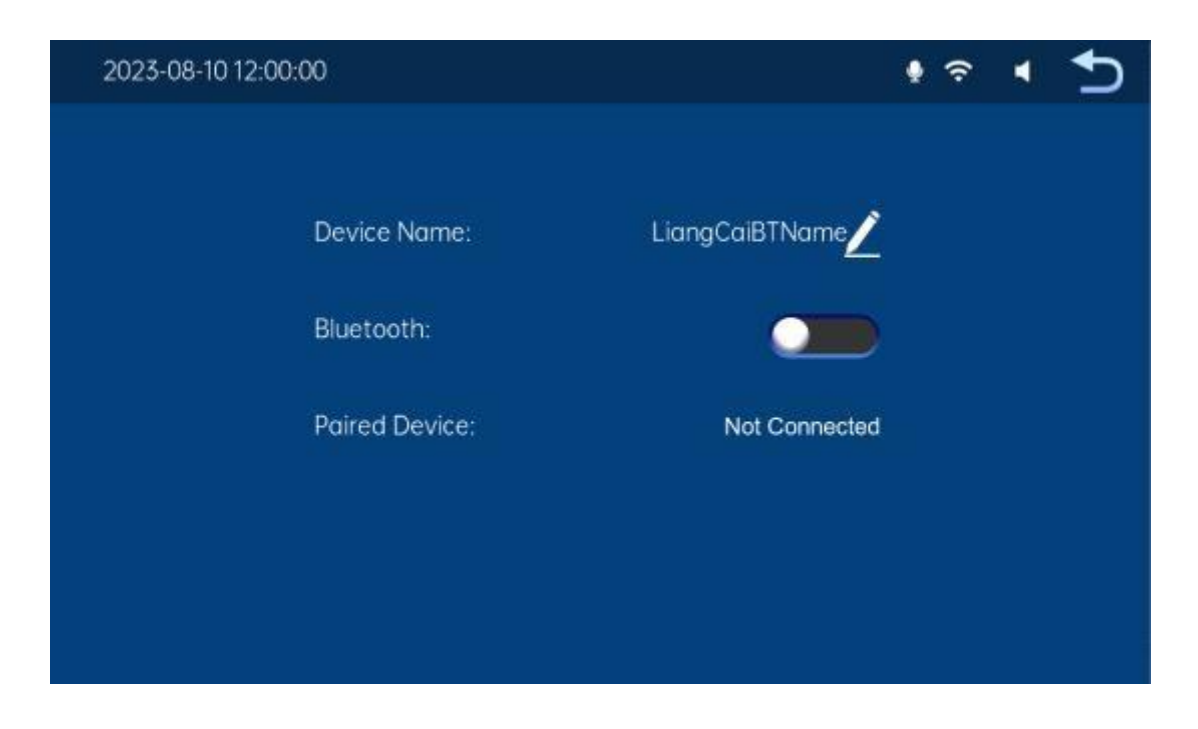

ClickontheBluetoothbuttonasshowninthefigure[ ]TurnonyourBluetooth.

The pagewill display the device name, For example, F900-11205A, and then click the

Modifybutton[ Z ]ChangingtheBluetoothnameofadevice.

Select the device name with Bluetooth and the device name of the mobile phone will be displayed after successful connection. At the same time, you can play music and other

features on your mobile phone

click on a button[ ]Return to previous page.

# G. set up

| 2023-08-10 12:00:00     |                     |                   | • ≈ • <b>5</b>                |
|-------------------------|---------------------|-------------------|-------------------------------|
| Resolution              | D<br>Recording time | Recording         | O<br>Auxiliary button         |
| Sector Pull Mirror Back | Screen Saver        | Striving position | O<br>Reverse Line Calibration |

| 2023-08-10 12:00:00 |               |                  | • 🕆 • 🕤                  |
|---------------------|---------------|------------------|--------------------------|
| 5                   | Ø             | \$               | 0                        |
| Pull Mirror Back    | Screen Saver  | Driving position | Reverse Line Calibration |
| •                   | 0             | 勾                | 5                        |
| Language            | Time Settings | Format           | Restore factory Settings |
|                     |               |                  |                          |

# fault resolution

| sports<br>event | issues      | prescription                                                                                                    |
|-----------------|-------------|----------------------------------------------------------------------------------------------------|
| 1               | unbootable  | <ul> <li>①Check the DC header of the cigarette lighter power cable for damage or deterioration</li> <li>②Check that the fuse in the power plug is not disconnected or blown.</li> </ul>                                                                                      |
| 2               | No touching | <ol> <li>Touch is invalid when switching on,<br/>please wait for normal switching on<br/>before operating.</li> <li>Check if the touch screen is damaged<br/>, do not touch with sharp object<br/>sscreen, otherwise it will be easily<br/>scratched and damaged.</li> </ol> |

| 3 | No image from<br>rear view<br>camera      | <ol> <li>Purchase the manufacturer's matching rearview camerabeforeuse.</li> <li>Whether the AVIN connector is inserted at the bottom.</li> <li>Check if the camera format matches</li> </ol>                                                                                     |
|---|-------------------------------------------|----------------------------------------------------------------------------------------------------|
| 4 | Machine heating,<br>lagging<br>phenomenon | ①Avoid direct sunlight or exposure<br>during use.The normal operating<br>temperature of the MIRROR is -20 to<br>65°C. After disconnecting the<br>power supply, the T86 will be below<br>149oF and will operate normally.                                                          |
| 5 | <b>Carplay</b> conne<br>ctionless         | <ol> <li>It takes longer time to connect for the<br/>first time.</li> <li>Only iPhone supports Carplay.</li> <li>Check if your phone's<br/>Bluetooth functions are working<br/>properly</li> <li>Delete all records and reconnect 5.<br/>Restart iPhone and reconnect.</li> </ol> |

| 6 | connection1<br>ess<br>Android Auto | <ol> <li>Support Android mobile phones only</li> <li>Update related apps to the<br/>latest version.</li> <li>Do not enable VPN on your mobile<br/>phone.</li> <li>Check if your phone's<br/>Bluetooth functions are working<br/>properly.</li> <li>Restart your Android phone and<br/>connect again.</li> </ol> |
|---|------------------------------------|----------------------------------------------------------------------------------------------------|
| 7 | Bluetooth music                    | 1.Please set the screen playback mode<br>to Bluetooth music, other modes do<br>not<br>support Bluetooth music。                                                                                                    |

Reminder: please make sure that there is no obstacle between the mobile phone and the device, and the Bluetooth signal communication is smooth, otherwise the product function will not be able to use smoothly. Bluetooth signal communication is smooth, otherwise the product function will not work smoothly.

# Product Parameter

| name              | Wireless Carplay                            |
|-------------------|---------------------------------------------|
| controller        | High Performance SOC                        |
| wireless system   | Wireless AppleCarplay, Wireless AndroidAuto |
| screen            | IPS with 1024*600 resolution                |
| Storage Expansion | SD < 256G Class10                           |
| wireless module   | Wireless, BT, Modules                       |
| cameras           | Dual front and rear cameras                 |
| built-in speaker  | 2 Watt Speaker                              |
| reversed image    | Automatic reversing video display           |
| operating voltage | 5V adaptive                                 |
| working power     | 1 e s s 10W                                 |
| sizes             | 255*72*39 mm                                |
| weights           | Weight approx. 350g including stand         |
| makings           | ABS/PC                                      |

This device complies with part 15 of the FCC Rules. Operation is subject to the following two conditions: (1) This device may not cause harmful interference, and (2) this device must accept any interference received, including interference that may cause undesired operation.

Any Changes or modifications not expressly approved by the party responsible for compliance could void the user's authority to operate the equipment.

**Note:** This equipment has been tested and found to comply with the limits for a Class B digital device, pursuant to part 15 of the FCC Rules. These limits are designed to provide reasonable protection against harmful interference in a residential installation. This equipment generates uses and can radiate radio frequency energy and, if not installed and used in accordance with the instructions, may cause harmful interference to radio communications. However, there is no guarantee that interference will not occur in a particular installation. If this equipment does cause harmful interference to radio or television reception, which can be determined by turning the equipment off and on, the user is encouraged to try to correct the interference by one or more of the following measures:

-Reorient or relocate the receiving antenna.

-Increase the separation between the equipment and receiver.

-Connect the equipment into an outlet on a circuit different from that to which the receiver is connected.

-Consult the dealer or an experienced radio/TV technician for help.

FCC Radiation Exposure statement

The device has been evaluatec to meel general RF exposure requirement. The device can be used in portable exposure condition without restriction.